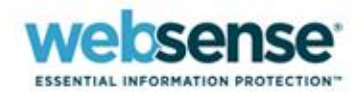

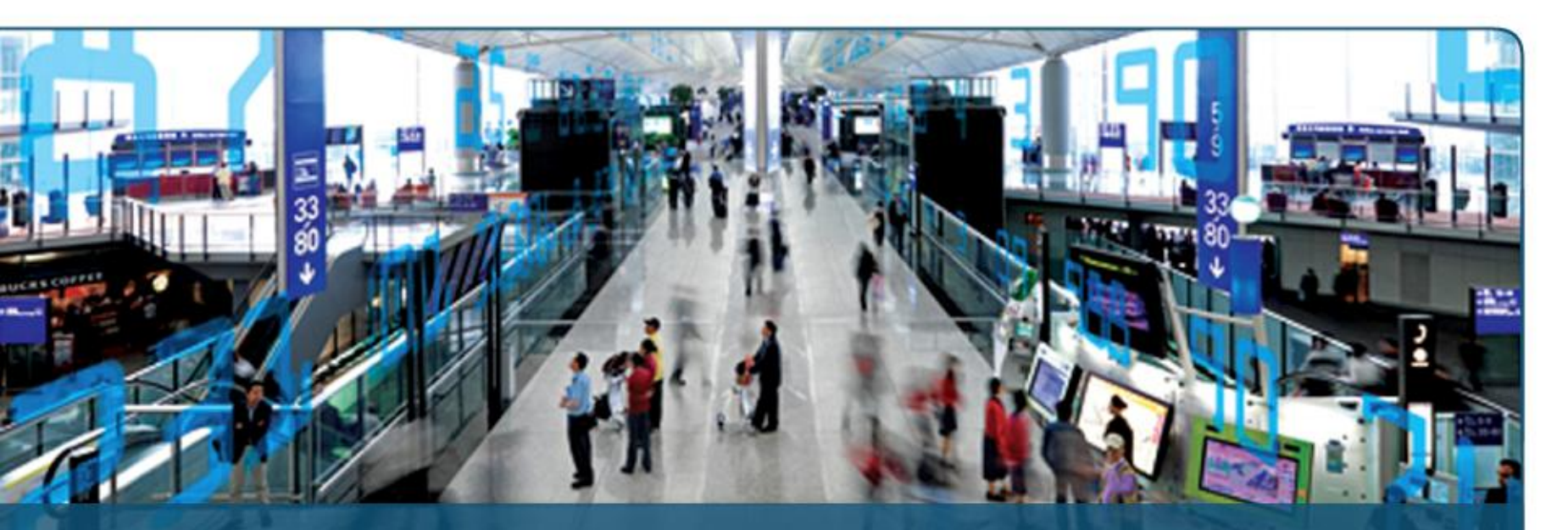

Introduction to Personal Email Manager for Websense Email Security

web security | data security | messaging security

### **Goals and Objectives**

### Introduction to Personal Email Manager

### Pre-Installation

- ✓ Supported platforms
- ✓ Minimum system requirements
- ✓ SQL deployment scenarios

## Post-Installation

- Configuration
- ✓ SSL certificate management
  - Installing a self-signed certificate
  - Installing a certificate from a Certificate Authority (CA)
  - Installing an intermediate certificate from a Certificate Authority (CA)

## Administration

- ✓ Configure Personal Email Manager enabled queues
- Configure inbound notifications

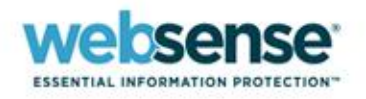

### Presenter

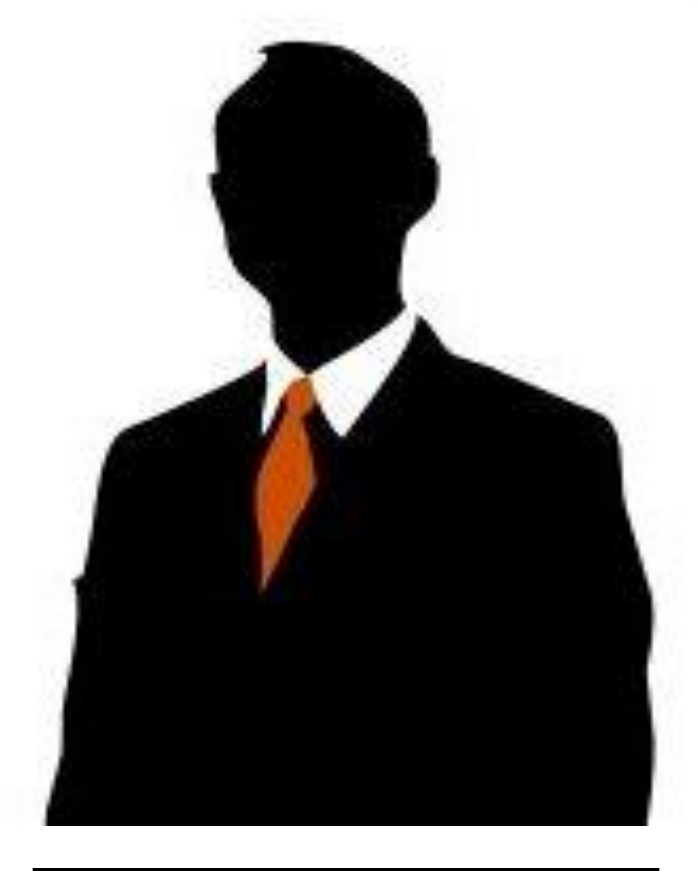

### Sean Haight

- Title: Technical Support Analyst
- Accomplishments:
  - Actively supporting:
    - Websense Email Security
    - Websense Web Filter
    - Websense Data Security Suite
- Education / Certifications:
  - UCSD Certified UNIX Administrator
- Qualifications:
  - Web Filtering Expert
  - Trainer

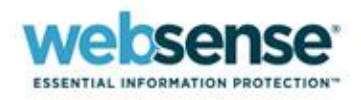

### **Introduction to Personal Email Manager**

**Websense® Email Security** provides a comprehensive layer of protection against threats such as viruses, spam, and other undesirable malware.

Occasionally, Websense® Email Security may block email that is safe and wanted. Personal Email Manager is an optional facility that notifies you about blocked email and provides the means to manage it. Personal Email Manager includes a Web-based user interface and scheduled notifications to manage isolated emails.

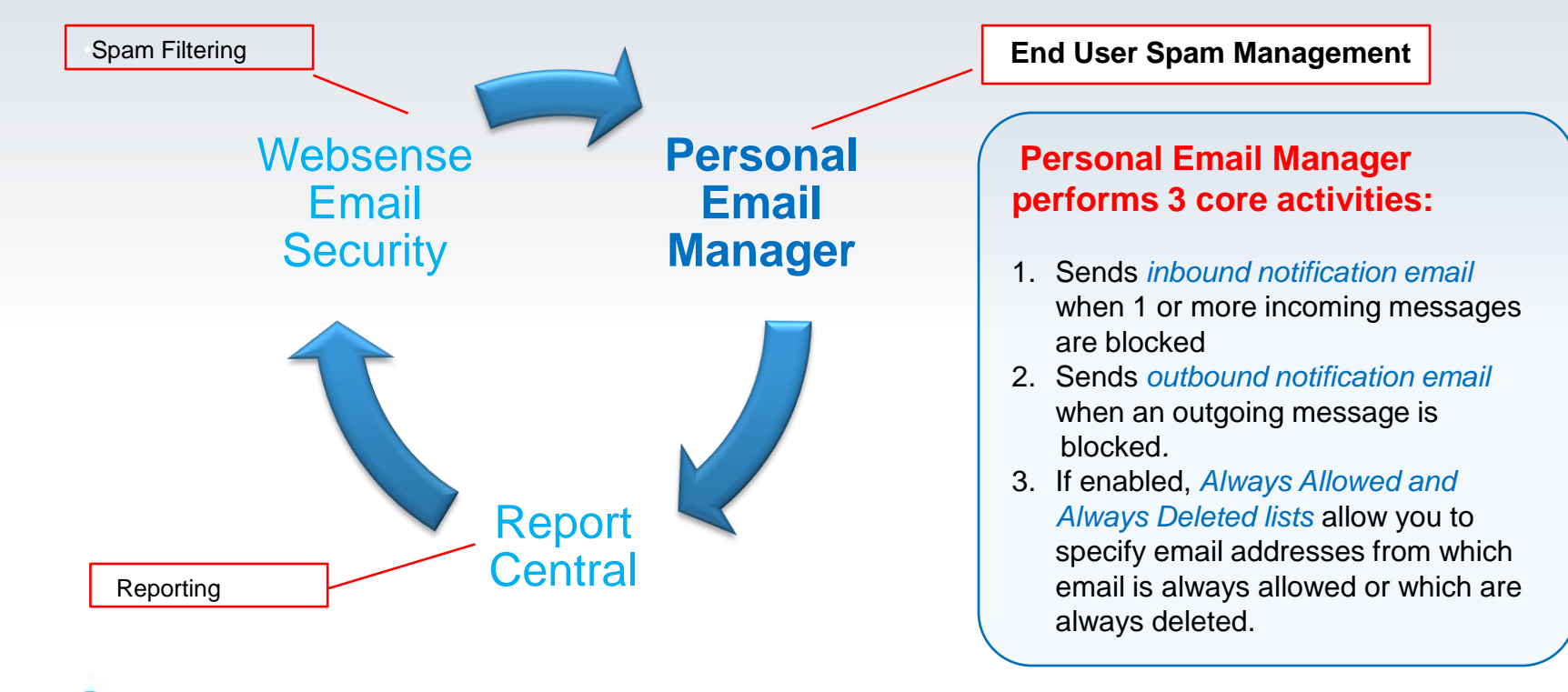

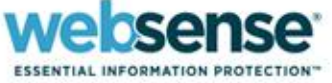

## The Personal Email Manager Web User Interface

 Personal Email Manager includes an interactive facility for managing blocked inbound email and maintaining the Always Allowed and Always Deleted lists (i.e., personal whitelist and blacklist).

#### In the Personal Email Manager My Junk Email interface, you can:

- View a list of all blocked inbound email.
- Preview blocked email.
- Request to receive blocked email.
- Elect to delete all blocked email.
- Add or remove addresses in the Always Allowed or Always Deleted lists.

2 🚽

# Email Security Personal Email Manager

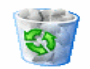

#### My Junk Email

These email messages have been blocked.

| My Junk Email                 | Tasks                       |                          |                |                        |                          |
|-------------------------------|-----------------------------|--------------------------|----------------|------------------------|--------------------------|
| Click Receive to release an e | 7 Messages                  | 🚖 Add to Favorites       |                |                        |                          |
| Action                        | From                        | Subject                  | Date (PST)     | Classified As          | 🥵 Delete all Junk Email  |
| Receive   Preview             | bmb3tlhcs@vispa.com         | Remeber your first kiss? | Today 11:58 AM | Spam                   | Edit Always Allowed list |
| Receive   Preview             | ouellette@columbia.com      | drugstore coupon         | Today 11:58 AM | Spam                   | Edit Always Deleted list |
| Receive   Preview             | alenafranches8987@vispa.com | options contracts        | Today 11:58 AM | Spam                   | - ,                      |
| Receive   Preview             | hhb22ihmo@eslistas.net      | Surprise your wife/gf    | Today 11:58 AM | Spam                   |                          |
| Receive   Preview             | swilson@shemail.com         | Fw: Shasha Rides         | Today 11:55 AM | Inappropriate Material |                          |
| Receive   Preview             | jarkonsson@skandy.se        | FW: Hot Pictures         | Today 11:55 AM | Inappropriate Material |                          |
| Receive   Preview             | postmaster@cby-bank.de      | Hey Sweetie              | Today 11:55 AM | Inappropriate Material |                          |
|                               |                             |                          |                | 7 Messages             |                          |

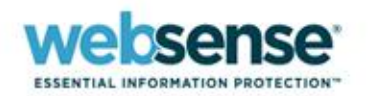

### Launching Personal Email Manager

### Launch Personal Email Manager in one of two ways:

- Select Start > Programs > Personal Email Manager > Administrator, or
- Click the link to Personal Email Manager in an inbound notification email.

### PEMAdmin is the default administrator account.

- Cannot be deleted
- Must be used when logging into Personal Email Manager for the first time
- Can be the sole administration account
- To perform administration tasks, you must log in as PEMAdmin or have administrator privileges.

**Note: PEMAdmin account is CASE SENSATIVE** 

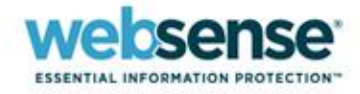

### Logging into Personal Email Manager

ESSENTIAL INFORMATION PROTECTION

- Click the Personal Email Manager link in your notification email.
- If you have bookmarked the page, open your browser and select the link from your list of favorites.

| From:<br>To:<br>Cc:                 | Email_Admin@ILPDEMO.com [Email_Ad<br>Sean A. Haight                                                                                                    | dmin@ILPDEMO.com]           | Sent: We                                | ed 4/1/2009 9:16 AM |  |  |  |
|-------------------------------------|----------------------------------------------------------------------------------------------------|-----------------------------|-----------------------------------------|---------------------|--|--|--|
| Subject:<br>Attachments:            | You have 1 blocked email                                                                                                    |                             |                                         |                     |  |  |  |
| The follow                          | ving emails addressed to you have                                                                                                    | been blocked since Apr 1, 2 | 2009 09:16 PDT:                         |                     |  |  |  |
| Action                              | From                                                                                                    | Subject                     | Date                                    | Classified As       |  |  |  |
| Receive                             | spammer1@pemtest.com                                                                                                    | As fast as 30 minutes.      | Apr 1, 2009 09:14 PDT                   | Spam                |  |  |  |
| Go to <mark>Per:</mark><br>These em | Go to <mark>Personal Email Manager)</mark> to see all of your blocked email and to set options.<br>These emails will be <b>deleted</b> in approximately 14 days. |                             |                                         |                     |  |  |  |
| For furthe                          | r enquiries please contact the help                                                                                                    | desk                        |                                         |                     |  |  |  |
| Done                                |                                                                                                    |                             | Succal intranet                         | € 100% <b>▼</b>     |  |  |  |
| ebser                               | 1Se <sup>*</sup>                                                                                                    |                             | , , , , , , , , , , , , , , , , , , , , |                     |  |  |  |

# **My Junk Email Page**

### The My Junk Email page provides a list of all blocked inbound email.

#### The Action column includes Receive and Preview links.

- Click a link to initiate that action.
- Clicking Receive delivers the original email to the recipient

### Email Security

**Personal Email Manager** 

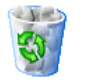

#### My Junk Email

These email messages have been blocked.

They are automatically deleted, gradually over time.

| My Junk Email                   |                         |                                                                            |                                   |                               | Tasks                |
|---------------------------------|-------------------------|----------------------------------------------------------------------------|-----------------------------------|-------------------------------|----------------------|
| Click Receive to release        | an email to your inbox  |                                                                            |                                   | 600 Messages Page 1 of 20 > 🔀 | 🚖 Add to Favorites   |
| Action                          | From                    | Subject                                                                    | Date (PST)                        | Classified As                 | 🥩 Delete all Junk Em |
| Receive   Preview               | spammer4@spamdomain.com | festive less pert                                                          | Wednesday, April 1, 2009 2:07 PM  | Spam                          | O Edit Always Allowe |
| Receive   Preview               | spammer4@spamdomain.com | Sex can                                                                    | Wednesday, April 1, 2009 2:07 PM  | Spam                          | 🙆 Edit Always Delete |
| Receive   Preview               | spammer4@spamdomain.com | his archbold to melstone                                                   | Wednesday, April 1, 2009 2:07 PM  | Spam                          | , i                  |
| Receive   Preview               | spammer3@spamdomain.com |                                                                            | Wednesday, April 1, 2009 12:46 PM | Spam                          |                      |
| Receive   Preview               | spammer3@spamdomain.com | 000000000000000000000000000000000000000                                    | Wednesday, April 1, 2009 12:46 PM | Spam                          |                      |
| Receive   Preview               | spammer3@spamdomain.com | Fwd. Your Pharmacy order #<br>575575                                       | Wednesday, April 1, 2009 12:46 PM | Spam                          |                      |
| Receive   Preview               | spammer2@spamdomain.com | Relax and take the time                                                    | Wednesday, April 1, 2009 9:16 AM  | Spam                          |                      |
| Receive   Preview               | spammer2@spamdomain.com | As fast as 30 minutes.                                                     | Wednesday, April 1, 2009 9:16 AM  | Spam                          |                      |
| <u>Receive</u>   <u>Preview</u> | spammer2@spamdomain.com | If a relaxing moment turns into<br>the right moment, will you be<br>ready? | Wednesday, April 1, 2009 9:16 AM  | Spam                          |                      |
| Receive   Preview               | spammer1@pemtest.com    | Relax and take the time                                                    | Wednesday, April 1, 2009 9:14 AM  | Spam                          |                      |
| Receive   Preview               | spammer1@pemtest.com    | As fast as 30 minutes.                                                     | Wednesday, April 1, 2009 9:14 AM  | Spam                          |                      |

- ail
- ed list
- d list

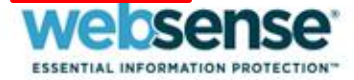

# **Inbound Notification Messages**

### Inbound Notifications are generated when an email is isolated to a PEM enabled queue.

Inbound Notifications can be sent immediately or scheduled delivery times can be configured for up to 3 times per day
 Click the Personal Email Manager link to log into the interactive facility.

| From:        | Email_Admin@ILPDEMO.com [Email_Admin@ILPDEMO.com] | Sent: Wed 4/1/2009 9:16 AM |
|--------------|---------------------------------------------------|----------------------------|
| To:          | Sean A. Haight                                    |                            |
| Cc:          |                                                   |                            |
| Subject:     | You have 1 blocked email                          |                            |
| Attachments: |                                                   |                            |
|              |                                                   |                            |

The following emails addressed to you have been blocked since Apr 1, 2009 09:16 PDT:

| Action         | From                 | Subject                | Date                  | Classified As |
|----------------|----------------------|------------------------|-----------------------|---------------|
| <u>Receive</u> | spammer1@pemtest.com | As fast as 30 minutes. | Apr 1, 2009 09:14 PDT | Spam          |

Go to Personal Email Manager to see all of your blocked email and to set options.

These emails will be **deleted** in approximately 14 days.

For further enquiries please contact the helpdesk

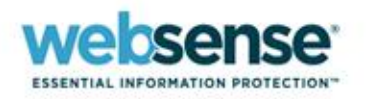

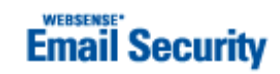

### **Outbound Notification Messages**

#### Provides a facility to release the email as you deem appropriate.

| From:<br>To:                    | Email_Admin@ILPDE<br>Sean A. Haight             | MO.com [Email_Admin@ILPDEMO.com]                                              | Sent: Mon 4/6/2009 7:28 AM |
|---------------------------------|-------------------------------------------------|-------------------------------------------------------------------------------|----------------------------|
| Cc:<br>Subject:<br>Attachments: | Action required for y                           | our blocked email: his archbold to melstone                                   |                            |
| Please decide v                 | vhat to do with your block                      | ed email.                                                                     |                            |
|                                 | Reason:                                         | Classified as <b>Spam</b>                                                     |                            |
|                                 | To/Cc/Bcc:<br>Subject:<br>Date:<br>Attachments: | haight@websense.com<br>his archbold to melstone<br>Apr 6, 2009 07:26 PDT<br>0 |                            |
| 🖉 Deliver 🛛 🔇                   | Do not Deliver                                  |                                                                               |                            |
| Otherwise it wi                 | ill be deleted in approxima                     | tely 14 days.                                                                 |                            |
| For further end                 | juiries please contact the h                    | elpdesk                                                                       | Email Security             |

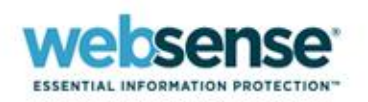

### **User Demo: Releasing Isolated Email**

Demonstrate the ability to release of emails that have been isolated by Websense Email Security to PEM enabled queues

### Learn how to:

- Launch Personal Email Manager.
- Log in using Active Directory credentials

### Use My Junk Email page to:

- Preview isolated messages.
- Release and receive isolated messages.
- Edit Always Allowed and Always Deleted lists.

### Use Notification Emails to:

- Release and receive isolated messages.

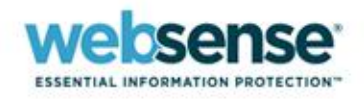

### **Pre-Installation**

# Requirements

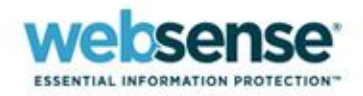

# Personal Email Manager is compatible with the following operating systems and applications.

| Component         | Requirement                                                                                                    |
|-------------------|----------------------------------------------------------------------------------------------------|
| Operating systems | Windows 2000 Server SP4<br>Windows 2000 Advanced Server SP4<br>Windows Server 2003 Standard Edition SP2<br>Windows Server 2003 Enterprise Edition SP2 |
| Applications      | Internet Explorer 6.0 and 7.0<br>Firefox 1.5 and later                                                                                                |
| Database          | MSDE 2000 SP4<br>SQL Server Express 2005 SP2<br>SQL Server 2005 SP2                                                                                   |
| LDAP              | Active Directory for Windows Server 2000 and 2003<br>Lotus Domino 6.5                                                                                 |

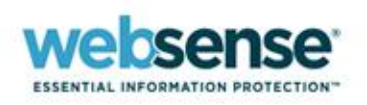

### **Minimum System Requirements**

Personal Email Manager has notably higher minimum system requirements when installed on the same server as Websense Email Security.

| Component                                                       | Requirement                                                                                  |
|-----------------------------------------------------------------|----------------------------------------------------------------------------------------------|
| Processor:<br>PEM alone<br>PEM with Websense<br>Email Security  | Intel Pentium IV processor, 2 GHz or higher<br>Intel Pentium IV processor, 3 GHz or higher   |
| Memory:<br>PEM alone<br>PEM with Websense<br>Email Security     | 1 GB RAM minimum, 2 GB recommended<br>2 GB RAM minimum, 4 GB recommended                     |
| Disk Space:<br>PEM alone<br>PEM with Websense<br>Email Security | 500 MB Minimum Disk Space, 1 GB recommended<br>2.2 GB Minimum Disk Space, 3.2 GB recommended |
| Display                                                         | Super VGA (800 x 600) or higher resolution video adaptor and monitor                         |
| Networking                                                      | TCP/IP installed and configured                                                              |

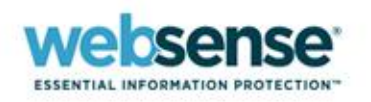

### **SQL Server Deployment Considerations**

### **Dedicated versus centralized database server**

### Centralized SQL server

- Logging data for multiple Websense Email Security servers is collected in a single, centralized database.
- This configuration is preferred for Websense Email Security logging when used with Personal Email Manager.

### Dedicated SQL server

- Logging data is collected in separate databases for each Websense Email Security server.
- This SQL configuration does NOT allow for centralized management when Personal Email Manager is deployed with multiple Websense Email Security servers and is not recommended.

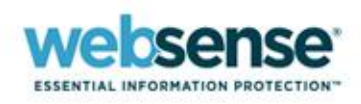

Single Websense Email Security Server with a dedicated SQL server

 Multiple Websense Email Security Servers, each with a dedicated SQL server

 Multiple Websense Email Security Servers with one centralized SQL server

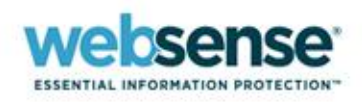

### Single Websense Email Security server with a dedicated SQL server

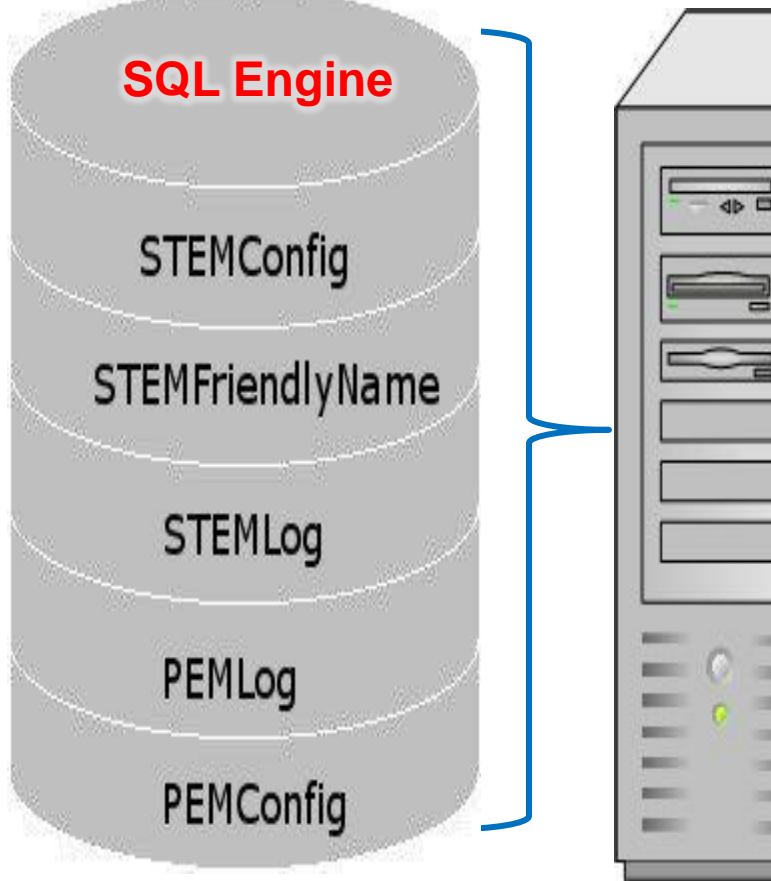

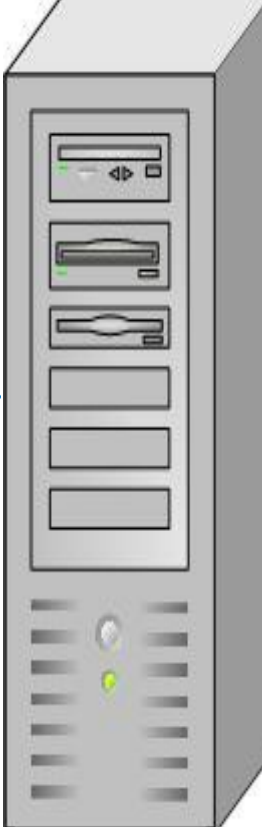

- Personal Email Manager is installed on a Websense Email Security server running a dedicated SQL server.
- All Websense Email Security and Personal Email Manager databases share the same SQL instance.
- System requirements are notably higher:

#### **Minimum system requirements:**

- Intel Pentium IV processor <u>3 GHz or higher</u>
- <u>2 GB RAM minimum</u>, 4 GB recommended

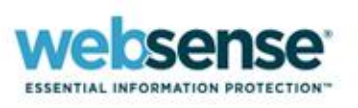

# Multiple Websense Email Security servers, each with a dedicated SQL server

Personal Email Manager must be deployed and configured for each Websense Email Security server.

Email isolated by Websense Email Security in segment A must be released via the Web UI from a Personal Email Manager server located in segment A.

|                                             |                                                                                                    |                                              |                                                                       |              |                                                                                                    | Segment A |     | Segment B |                                    |                                                             |                                                                  |                                   |               |                                           |
|---------------------------------------------|----------------------------------------------------------------------------------------------------|----------------------------------------------|-----------------------------------------------------------------------|--------------|----------------------------------------------------------------------------------------------------|-----------|-----|-----------|------------------------------------|-------------------------------------------------------------|------------------------------------------------------------------|-----------------------------------|---------------|-------------------------------------------|
| Email Se<br>My Juni<br>These en<br>They are | curity Personal E<br>Enval<br>al messages have been biblided.<br>autoeutically deleted, gradually over time. | Email Manager                                |                                                                       |              | 04                                                                                                    |           |     |           | Email Se<br>These are<br>These are | Ecurity Personal<br>KEmail<br>Intersages have been biblied. | Email Manager                                                    |                                   |               | •                                         |
| Aunk Email                                  |                                                                                                    |                                              |                                                                       | 17.04        | Tasks                                                                                                    |           |     |           | the back Could                     | anananay anabi yanai na u                                   | ***                                                              |                                   |               | Taska                                     |
| D. Raccine to relace an e                   | al co your noce.                                                                                             | Créinet                                      | Dute (PCT)                                                            | Churillad An | Redot to Favorites                                                                                                    | = - =     |     |           | My Junk Email                      | and to one tilter                                           |                                                                  |                                   | 1130-01-04    | Tasks                                     |
| kreise   Preview                            | startmer4@stamboah.com                                                                                       | festive less nert                            | Werheutay, Arril 1, 2008 2:07 PM                                      | Stat         | Contraction allowed lat                                                                                                    | EE        |     | =-=       | artim                              | Daw                                                         | Ghiert                                                           | Rule (DCT)                        | Classified Ar | Columnation of the second                 |
| acaine   Preview                            | sparrner 43 sparrdomain.com                                                                                  | Secon                                        | Wechenday, April 1, 2009 2:07 PM                                      | Spera        | Coll Allerow Califord Int                                                                                                    |           |     | = =       | Receive   Preview                  | stammer#@stamdomain.com                                     | fective less pert                                                | Wednesday, April 1, 2009 2:07 PM  | Snam          | Contractions allowed let                  |
| caixe   Preview                             | spanner 49 spandonain.com                                                                                    | his archbold to melstone                     | Wechesday, April 1, 2009 2:07 PM                                      | Span         | Correction of the control of the control of the con |           |     | = =       | Receive   Preview                  | sparrmer40spandomain.com                                    | Secon                                                            | Wednesday, April 1, 2009 2:07 PM  | Spam          | C Edit Always Halwed Ist                  |
| alie   Preview                              | spammer3@spamdomain.com                                                                                      | 000                                          | Wechesday, April 1, 2009 12:46 PM                                     | Span         |                                                                                                    |           |     |           | Receive   Preview                  | spammer4@spamdomain.com                                     | his archibold to melistone                                       | Wednesday, April 1, 2009 2:07 PM  | Spam          | <ul> <li>Eur Aways beleted ter</li> </ul> |
| sire   Preview                              | spanner 3@spandonain.com                                                                                     | 000000000000000000000000000000000000000      | Wednesday, April 1, 2009 12:46 PM                                     | Spen         |                                                                                                    |           |     |           | Receive   Preview                  | sparrmer3@spandomain.com                                    | 000                                                              | Wednesday, April 1, 2009 12:46 PM | Spam          |                                           |
| the Librarian                               |                                                                                                    | Pwd. Your Pharmacy order #                   | Hadronder, Louis 2000 st. of Dat                                      |              |                                                                                                    |           | · · |           | Receive   Preview                  | spammer@@emotomain.com                                      | 000000000000000000000000000000000000000                          | Wednesday, April 1, 2009 12:46 PM | Spam          |                                           |
| zine   Preview                              | sparmer agspandonali.com                                                                                     | 575575<br>Relax and take the time            | Wednesday, April 1, 2009 12:46 PM<br>Wednesday, April 1, 2009 9:15 AM | span         |                                                                                                    |           |     |           | Receive   Preview                  | spanner3@spandonain.com                                     | Pwd. Your Pharmacy order #<br>575575                             | Wednesday, April 1, 2009 12:46 PM | Spam          |                                           |
| ceire   Preview                             | spanner2@spandonain.com                                                                                      | As fast as 30 minutes.                       | Wednesday, April 1, 2009 9:15 AM                                      | Span         |                                                                                                    |           |     |           | Receive Preview                    | mos merceretereteretereteretereteretereterete               | Relax and take the time                                          | Wednesday, April 1, 2009 9:16 AM  | Spam          |                                           |
|                                             |                                                                                                    | 3 <sup>r</sup> a relaxing moment, turns into | <i>"</i> , , ,                                                        |              |                                                                                                    |           |     |           | Receive   Preview                  | spammer2@spamdomain.com                                     | As fast as 30 minutes.                                           | Wednesday, April 1, 2009 9:16 AM  | Spam          |                                           |
| ecaine   Preview                            | spammer2@spamdomain.com                                                                                      | the right moment, will you be<br>ready?      | Wednesday, April 1, 2009 9:15 AM                                      | Span         |                                                                                                    |           |     |           | Receive   Preview                  | spammer2@spandomain.com                                     | If a relaxing moment turns into<br>the right moment, will you be | Wednesday, April 1, 2009 9:15 AM  | Spam          |                                           |
| acaine   Praview                            | spammer 3@pentest.com                                                                                        | Relax and take the time                      | Wednesday, April 1, 2009 9:14 AM                                      | Span         |                                                                                                    | · · · ·   |     |           |                                    |                                                             | ready?                                                           |                                   |               |                                           |
| zile   Preview                              | spanner J@pentest.com                                                                                        | As fast as 30 minutes.                       | Wednesday, April 1, 2009 9:14 AM                                      | Span         |                                                                                                    |           |     |           | Receive   Preview                  | spanner1@pemtest.com                                        | Relax and take the time                                          | Wednesday, April 1, 2009 9:14 AM  | Spam          |                                           |
|                                             |                                                                                                    | If a relaxing moment turns into              |                                                                       |              |                                                                                                    |           |     |           | Receive   Preview                  | spammer1@pemlest.com                                        | As fast as 30 minutes.                                           | Wednesday, April 1, 2009 9:14 AM  | Spam          |                                           |
| zile   <u>Preview</u>                       | spanner S&pentest.com                                                                                        | the right moment, will you be<br>ready?      | Wednesday, April 1, 2009 9:14 AM                                      | Span         |                                                                                                    |           |     |           | Receive   Preview                  | spammer1@pem/est.com                                        | If a relaxing moment turns into<br>the right moment, will you be | Wednesday, April 1, 2009 9:14 AM  | Spam          |                                           |
|                                             |                                                                                                    |                                              |                                                                       | 12 Messages  |                                                                                                    |           |     |           |                                    |                                                             | readji:                                                          |                                   |               |                                           |

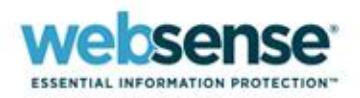

Email isolated by Websense Email Security in segment B must be released via the Web UI from a Personal Email Manager server in segment B.

### Multiple Websense Email Security servers with one centralized SQL server

- Allows Personal Email Manager to receive regular updates from all Websense Email Security servers without deployment of additional Personal Email Manager servers
- Lets you release messages from all Websense Email Security servers via the Personal Email Manager Web user interface or scheduled inbound notification reports

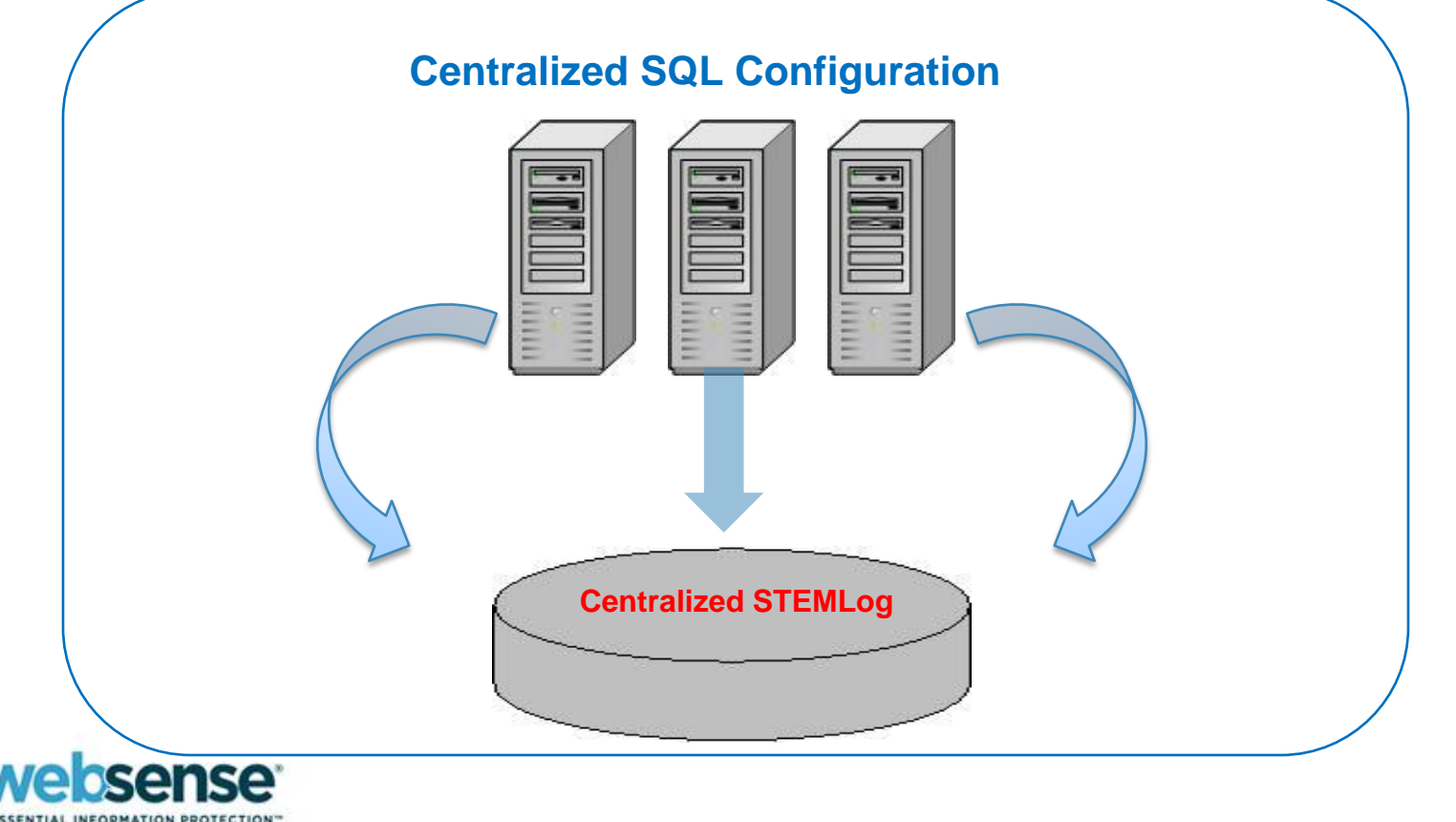

### **Post-Installation**

# Configuration

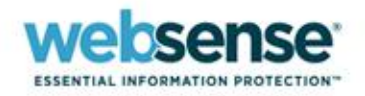

## **Personal Email Manager Configuration Tool**

#### **Configure Personal Email Manager initially during installation.**

The Personal Email Manager Configuration Tool allows you to change configuration settings, test connectivity, and control the Personal Email Manager service after installation.

| W Personal Email Manager Configuration Tool                                                  |                                                                                                    |
|----------------------------------------------------------------------------------------------|----------------------------------------------------------------------------------------------------|
| Email Security Personal Email Manager                                                        |                                                                                                    |
| V200.05 Personal Email Manager                                                               | Use the Personal Email Manager Configuration Tool to:                                                         |
| Log On As                                                                                    | <ul> <li>Specify the Windows user account under which the Personal<br/>Email Manager service runs.</li> </ul> |
| User Interface UI available                                                                  | <ul> <li>Test the Personal Email Manager Web user interface.</li> </ul>                                       |
| PEM Database Connection OK                                                                   | <ul> <li>Manage connections to the external systems.</li> </ul>                                               |
| WES Database                                                                                 | <ul> <li>Configure the Personal Email Manager database.</li> </ul>                                            |
| SMTP Connection OK                                                                           | <ul> <li>Configure Websense Email Security database.</li> </ul>                                               |
| WES Servers Connection OK                                                                    | Configure SMTP servers.                                                                                       |
| Configuration Settings                                                                       | Configure LDAP servers.                                                                                       |
| Web Certificates         Certificate valid           Image: Notifications         Link valid | <ul> <li>Configure Websense Email Security servers.</li> </ul>                                                |
| Replies Notification replies are currently disabled                                          |                                                                                                    |
| Logging PEMAdmin Password PEM Web Server                                                     |                                                                                                    |
| 2 Test All                                                                                   |                                                                                                    |
|                                                                                              |                                                                                                    |

ENTIAL INFORMATION PROTECTION

### **Stopping and Restarting the Service**

If a restart is required, the following message appears next to the Stop button: "Restart to apply changes."

| Email Security         | Personal Email           | Manager                 |
|------------------------|--------------------------|-------------------------|
| Personal Email Manager | Estart to apply changes. | v2.0.0.106<br>Log On As |

- A restart is required if you:
  - Change the connection definitions of any external service.
  - Change the settings for certificates, notifications, or replies.
  - Change the port settings for the Personal Email Manager Web server.
  - Apply a hotfix.
- You do not need to stop and restart Personal Email Manager if you change only the logging level or the PEMAdmin password.

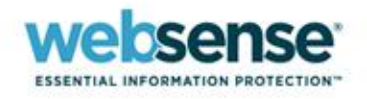

### **Starting the Service**

If only the configuration has changed, or the unprocessed message backlog is not large:

Click Start From, then click Start in the dialog box that appears. The service is started and blocked email is processed.

| Em                 | nail Security                                 | Pe             | rsonal | Email | Manager    |
|--------------------|-----------------------------------------------|----------------|--------|-------|------------|
| Personal Email Mar | nager                                         |                |        |       | v2.0.0.105 |
| 5. E               | 庨 Start From                                  | Stop           |        |       | Log On As  |
|                    | Starting from: Apr 6, 20<br>Blocked emails: 0 | 009 7:26:31 AM |        |       |            |

If the service has been stopped for a while, or a large backlog of unprocessed blocked messages exists:

Adjust the date and time to limit blocked email processing to a recent period. Unprocessed email that is older than the Start From date is not processed.

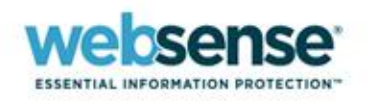

## **External Systems: Database Servers**

To change the connection specifications for the Personal Email Manager or Websense Email Security database servers, click the appropriate External Systems button:

- **1. Enter the name or IP address of the database server.**
- 2. Enter the server's TCP port number. Default = 1433
- 3. Select the method of authentication.
- 4. With SQL authentication, enter the server login details.

|       | PEM Database | Connection OK |
|-------|--------------|---------------|
| 0     | WES Database | Connection OK |
| 0     | SMTP         | Connection OK |
| 0     | LDAP         | Connection OK |
| 22316 |              | -1            |

| ersonal Emai  | Manager Database    |
|---------------|---------------------|
| Database serv | er: WS-SHAIGHT-DEMO |
| Port:         | 1433                |
| Use Windov    | vs authentication   |
| 🔿 Use SQL Se  | rver authentication |
| User name:    |                     |
| Password;     |                     |
|               |                     |
|               | Refresh DB Lists    |
| Config DB:    | PEMConfig           |
| Log DB:       | PEMLog              |
|               |                     |
| 🍣 Test        | Connection OK       |
|               |                     |
|               |                     |
|               |                     |
|               | Save Cancel         |

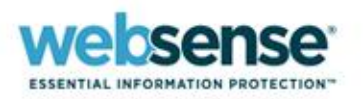

### **External Systems: Database Servers**

- Click Refresh DB Lists to refresh the lists for the selected server and to inspect the names of the selected and available databases.
- Click an entry to select it.
- Click **Test** to validate the settings and test the connection.

#### NOTE:

Should the test fail, an error description is displayed next to **Test**. For more information about the error, examine the configuration log file.

Default Location of PEMConfigurator.log: /Program Files/Personal Email Manager/Configuration Tools/Logs/

| Database server           | : WS-SHAIGHT-DEMO   |                      |
|---------------------------|---------------------|----------------------|
| Port:                     | 1433                |                      |
| Use Windows               | authentication      |                      |
| 🔿 Use SQL Serv            | er authentication   |                      |
| User name:                |                     |                      |
| Password;                 |                     |                      |
|                           |                     |                      |
| Config DB:                | R                   | efresh DB Lists      |
| Config DB:<br>.og DB:     | PEMConfig<br>PEMLog | efresh DB Lists<br>💌 |
| Config DB:<br>.og DB:<br> | PEMConfig<br>PEMLog | efresh DB Lists<br>• |

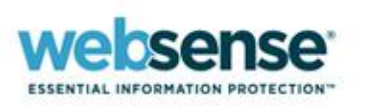

### **External Systems: SMTP Server**

The SMTP server acts as a mail relay for Personal Email Manager to send blocked notification email to the end users. (The SMTP server is not typically the Websense Email Security server.)

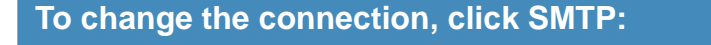

2. Enter the TCP port number. Default = 25

1. Enter the name or IP address of the SMTP server. This is typically the name of your organization's email server.

|                  |                                                             | SMTP Settings                                                                                                    |                                                                                                    |
|------------------|-------------------------------------------------------------|----------------------------------------------------------------------------------------------------|----------------------------------------------------------------------------------------------------|
| PEM Database     | Connection OK                                               | The SMTP serv                                                                                                    | er sends the PEM notifications.                                                                                                    |
| WES Database     | Connection OK                                               | SMTP server:                                                                                                    | 127.0.0.1                                                                                                    |
| into bacabasonii |                                                             |                                                                                                    | Hint: This should be your organization's mail                                                                                                    |
|                  |                                                             | Port:                                                                                                    | 25                                                                                                    |
| SMTP             | Connection OK                                               |                                                                                                    |                                                                                                    |
| LDAP             | Connection OK                                               | 🥭 Test                                                                                                    | Connection OK                                                                                                    |
| WES Servers      | Connection OK                                               | -                                                                                                    | Save Cancel                                                                                                    |
|                  | PEM Database<br>WES Database<br>SMTP<br>LDAP<br>WES Servers | PEM Database       Connection OK         WES Database       Connection OK         SMTP       Connection OK         LDAP       Connection OK         WES Servers       Connection OK | PEM Database       Connection OK       The SMTP server         WES Database       Connection OK       SMTP server:         SMTP       Connection OK       Port:         LDAP       Connection OK       Image: Connection OK         WES Servers       Connection OK       Image: Connection OK |

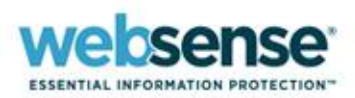

### **LDAP Integration Demo for Active Directory**

### Learn how to:

- Create LDAP connection to Active Directory
- Verify LDAP connectivity using built-in search filters used to query for:
  - User Logins
  - Email Address associated with LDAP user accounts
  - Partial User, Group, and OU Names
  - Distinguished Names

### LDAP Demonstration requires a valid:

| <b>Domain Admin Account:</b> | PEMDemo1            |
|------------------------------|---------------------|
| DC DNS Name or IP Address:   | DEMO-DC.ILPDEMO.COM |
| Base DN.                     |                     |

### • (Optionally) Windows Server 2003 Support Tools for LDP:

- Use to browse the LDAP directory tree, verify a successful bind and obtain the Base DN for the configuration tool.
- Download Link: <u>http://go.microsoft.com/fwlink/?LinkId=100114</u>

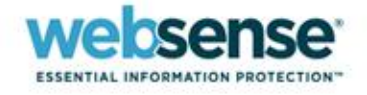

## **Configuration Settings**

In the Configuration Settings section of the Personal Email Manager Configuration Tool, you can:

- Control the event logging level.
- Change the password for the PEMAdmin account.
- Configure the ports used by the Personal Email Manager Web server.
- Manage Secure Sockets Layer (SSL) certificates.
- Configure and test the URL link to Personal Email Manager block notification emails.
- Configure and test the Personal Email Manager notification reply settings.

| 0 | Web Certificates | Certificate valid                |                |  |
|---|------------------|----------------------------------|----------------|--|
| 0 | Notifications    | Link valid                       |                |  |
|   | Replies          | Notification replies are current | ly disabled    |  |
|   | Logging          | PEM0dmin Password                | DEM Web Server |  |

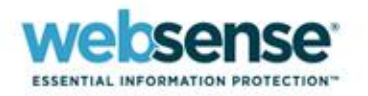

### **Changing the Event Logging Level**

Click Logging on the main screen to change the logging level and other settings related to the Personal Email Manager log file.

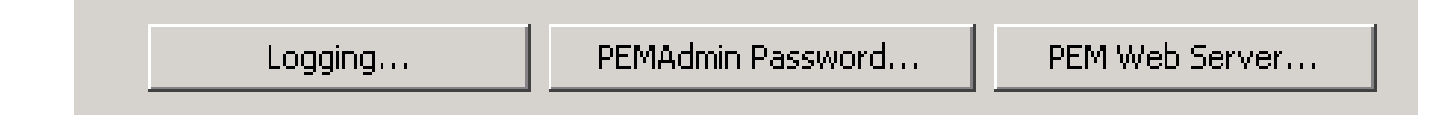

- Personal Email Manager sends log entries to an XML file named "server.log." The log file can help diagnose Personal Email Manager problems.
- In the PEM Logging dialog box, specify the amount of detail recorded in the log file from the following options:
  - Error Only serious errors are logged.
  - Warning (default) Serious errors and minor problems are logged.
  - Information All Personal Email Manager operations are logged.
  - Debug Extensive information on Personal Email Manager and underlying framework is logged.

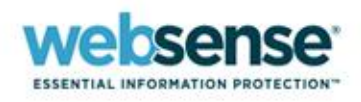

### **Configuring Web Server Ports**

 Click PEM Web Server on the main screen to set port numbers for the Personal Email Manager Web server.

| PEM Web Server Settings | N        |
|-------------------------|----------|
| Use custom ports        | <b>.</b> |
| Http: 8282              |          |
| Https: 8663             | Μ        |
|                         |          |
|                         |          |
| Save Cancel             |          |

Note:

This dialog is available only when the Personal Email Manager service is stopped.

 Personal Email Manager uses ports for secured (HTTPS) and unsecured (HTTP) connections to the Personal Email Manager Web interface:

HTTP ports (default = 8282) – Used for unauthenticated requests from notification email http://<servername or ip>:8282/PEM

HTTPS ports (default = 8663) – Used with SSL encryption for authenticated Personal Email Manager Web interface sessions to prevent compromise of end-user passwords. https://<servername or ip>:8663/PEM

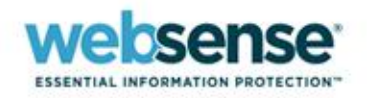

### **Changing the PEMAdmin password**

- Because this account may be the only Personal Email Manager administrator account, and the password could be lost, you can reset this password.
- To change the PEMAdmin password, click PEMAdmin Password on the main screen to display the PEMAdmin Password dialog box

| Logging                                      | PEMAdmin Pass | word    | PEM Web Server             |         |
|----------------------------------------------|---------------|---------|----------------------------|---------|
| PEMAdmin Password                            | ×             |         |                            |         |
| Reset the password for the PEMAdmin account. |               | Enter y | your password and cor      | nfirm   |
| New password: *******                        |               |         |                            |         |
| Confirm: ******                              |               |         | save to commit the cha     | naos    |
|                                              |               |         |                            | IIGes   |
|                                              |               |         |                            |         |
|                                              | Save Cancel   | No res  | start of the service is re | equired |
|                                              |               |         |                            |         |

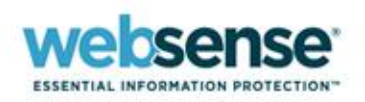

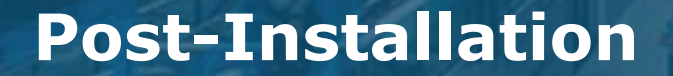

# **SSL Certificate Management**

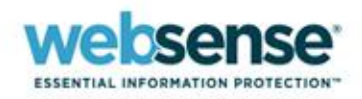

### SSL Certificate Demo: Creating and Installing a Self-signed SSL Certificate

- Created during initial installation for use by the Personal Email Manager
- Valid for 90 days
- Ensures that user names and passwords, in particular LDAP domain passwords, are sent encrypted during login

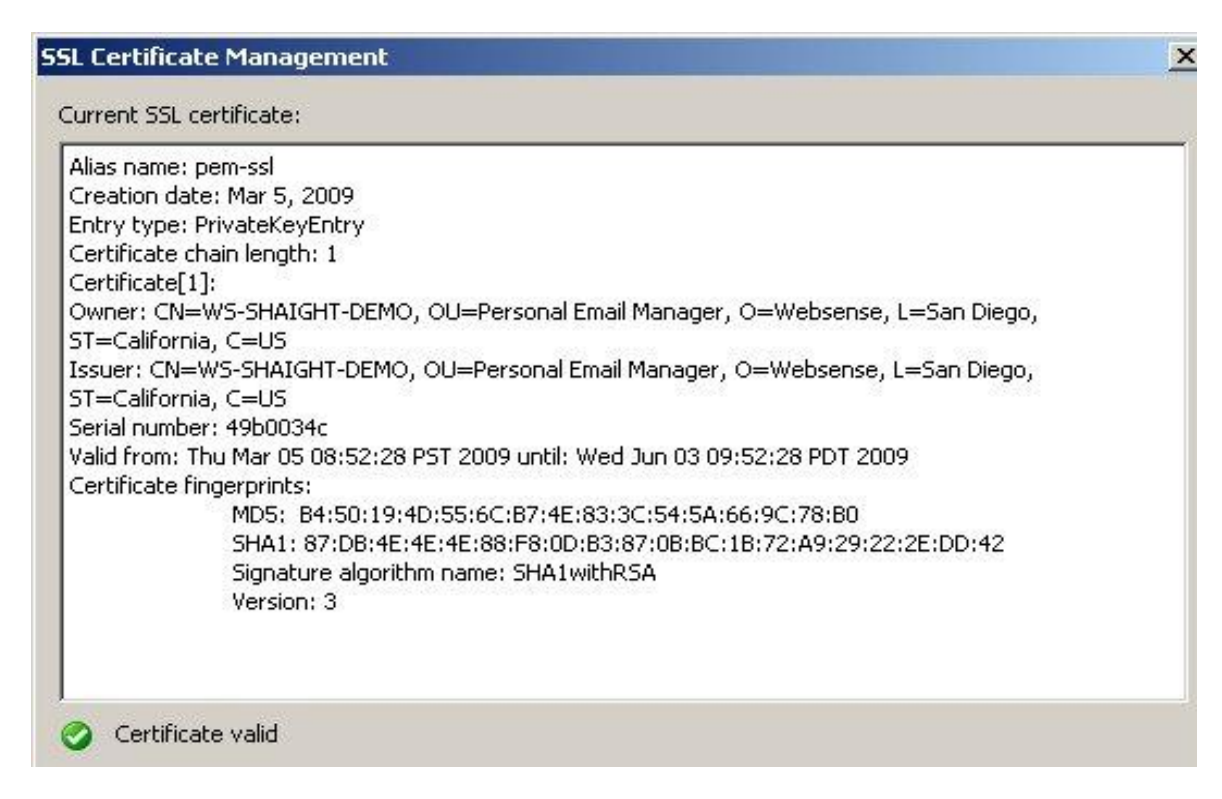

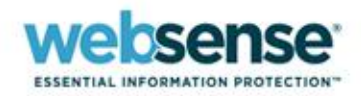

# Installing a Certificate from a Certificate Authority (CA)

#### To begin the installation process:

Click, Generate CSR to generate a certificate signing request (CSR).

#### The Certificate Signing Request screen:

Displays the contents of the request and additional steps to be taken.

#### The CA will return the signed certificate:

- Read the CA's installation instructions to determine if additional root or intermediate certificates are required.
- After any intermediate certificates are installed, click Import Certificate.
  - In the "File Open" dialog box, navigate to the location of the certificate and select it.
- The Import Trusted Certificate screen displays the details of the certificate.
- Click Import to complete the installation.

#### SL Certificate Management X ertificate Signing Request X Steps: 1. Submit this Certificate Signing Request (CSR) to your Certificate Authority. 2. They will return the signed certificate. 3. Use the Import Certificate function to install it. Certificate Signing Request: ----BEGIN NEW CERTIFICATE REQUEST----MIIBxTCCAS4CAQAwqYQxCzAJBqNVBAYTA1VTMRMwEQYDVQQIEwpDYWxpZm9ybm1hMRIwEAYDVQQH Ew1TYW4gRG11228xETAPBgNVBAcTCFd1YnN1bnN1MR8wHQYDVQQLEx2QZXJzb25hbCBFbWFpbCBN YW5hZ2VyMRgwFgYDVQQDEw9TWURRQURFTExXT1JLMDIwgZ8wDQYJKoZIhvcNAQEBBQADgYOAMIGJ AoGBANML2Fhg0wh2jsDxMLvuKVGRy0wSr+eSb+4bUbAS+ZPWrdbpYzxjXytDZQtgYcSL1uhlouc4 JclLkdD26UmgUIzjfkU0SWYtAgMBAAGgADANBgkqhkiG9w0BAQUFAA0BgQCphJffb0CW3KS002bY hRn6dJ2bKC4TleMaGJxv/He8SogkpHw0W150tCIjTV+jLuefksPkD3NpCU4i/dvsfNuqt29Y+aQv /09XaxLgto4EajfG+W4IBmXuM4HHTex6/DIJmluET9ttWnkkD5Icwmlv4RWiQ6Bk4kzSyd9nz59y BA== ----END NEW CERTIFICATE REQUEST-----Сору Close Import Trusted Certificate X Certificate details: Eigner: CN=SYDOADELLWORK02, OU=Personal Email Manager, O=Websense, L=San Diego, ST=California, C=US Aussteller: CN=SYDQADELLWORK02, OU=Personal Email Manager, O=Websense, L=San Diego, ST=California, C=US Seriennummer: 47c5f98c Gültig von: Wed Feb 27 16:00:12 PST 2008 bis: Tue May 27 17:00:12 PDT 2008 Digitaler Fingerabdruck des Zertifikats: MD5: 52:C1:99:07:B4:50:53:B1:B5:02:E4:4B:8F:94:D3:9D SHA1: 55:5F:1A:D7:76:15:4A:9A:35:D3:E7:3F:92:A1:86:67:5F:0B:74:60 Unterschrift-Algorithmusname: SHA1withRSA

Version: 3

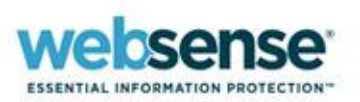

Cancel

## Installing an Intermediate Certificate from a Certificate Authority

- Additional certificate requirements should be stated in the CA's certificate installation instructions.
- Follow the instructions for Tomcat 5.x to obtain the necessary additional certificates directly from the CA.
  - 1. Obtain the root and intermediate certificates from the CA.
  - 2. Import the root and intermediate certificates using the java keytool
  - 3. Import the SSL certificate issued by the CA using the java keytool.

#### Example installation of Verisign root and intermediate certificates:

- a) Install root certificate : keytool -import -alias root -keystore pemserver.keystore -trustcacerts -file "AddTrustExternalCARoot.crt"
- b) Install first intermediate certificate : keytool -import -alias intermediate1 -keystore pemserver.keystore -trustcacerts -file "NetworkSolutions\_CA.crt"
- c) Install second intermediate certificate: keytool -import -alias intermediate2 -keystore pemserver.keystore -trustcacerts -file "UTNAddTrustServer\_CA.crt"

#### Example installation of GoDaddy root and intermediate certificates:

- a) Install root certificate : keytool -import -alias root -keystore pemserver.keystore -trustcacerts -file "valicert\_class2\_root.crt"
- b) Install first intermediate certificate : keytool -import -alias cross -keystore pemserver.keystore -trustcacerts -file "gd\_cross\_intermediate.crt"
- c) Install second intermediate certificate: keytool -import -alias intermed -keystore pemserver.keystore -trustcacerts -file "gd\_intermediate.crt"

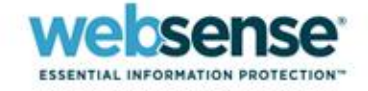

### **Personal Email Manager Administration**

# Personal Email Manager Web-based UI

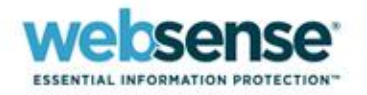

### **Best Practices for Queue Configuration**

- It's common practice to initially set up only the Anti-Spam Agent queue.
  - This queue is the most likely to have incorrectly identified spam (false positive)
- Recommended settings for Anti-Spam Agent queue:

| Email queue     | Inbound/Outbound | Users     |
|-----------------|------------------|-----------|
| Anti-Spam Agent | Inbound          | All users |

You may also choose to PEM enable queues used to isolate message from custom dictionary rules which are more likely to catch false positives.

#### NOTE:

Do not enable queue management for Anti-Spam Agent - DFP. The DFP queue contains 100% spam email, which does not need user management.

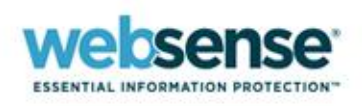

### **Configuring Inbound Notification Timing**

- Set the time interval in which Personal Email Manager sends blocked inbound notification email.
- Settings do not apply to queues individually configured to send notifications.

|   | Set when you want users to be notified about blocked inbound email.                                                                                                    |
|---|----------------------------------------------------------------------------------------------------|
| ſ | Notify users of blocked inbound email                                                                                                    |
|   | On these days and at these times                                                                                                    |
|   | 🗹 Mon 🗹 Tue 🗹 Wed 🗹 Thu 🗹 Fri 🗌 Sat 🗌 Sun                                                                                                    |
|   | ✓ Time       06:00       A notification will only be sent if there has been new blocked email since the last notification.         Time       14:00       new blocked email since the last notification.         Time       17:30 |
|   | ○ At these intervals                                                                                                    |
|   | Every 4 🔀 hours from midnight.                                                                                                    |
|   | Notifications will be sent at: 00:00, 04:00, 08:00, 12:00, 16:00, 20:00                                                                                                    |
|   | O Immediately                                                                                                    |
|   | OK Cancel                                                                                                    |
|   |                                                                                                    |

INFORMATION PROTECTION

## User Demo: Personal Email Manager Administration

- Configure Personal Email Manager enabled queues.
- Grant administrator access to LDAP user and log in as administrator.
- Modify user settings.

| Personal Email Manager - General Options           Set up general options.                                                                                                    |
|----------------------------------------------------------------------------------------------------|
| Allow users to manage their own Always Allowed lists<br>Ensure that Always Allowed processing is activated on suitable queues.                                                 |
| V When releasing blocked inbound email, offer user option to add sender to Always Allowed list.                                                                                |
| Select the user option by default.<br>Not recommended. Users tend to add one-off addresses, impacting system performance.                                                      |
| ☑ Allow users to manage their own Always Deleted lists                                                                                                    |
| ✓ Keep copies of Always Deleted email                                                                                                    |
| Audit Queue: PEM Audit 💌                                                                                                    |
| <ul> <li>Display previews of blocked inbound email as</li> <li>HTML</li> <li>Plain text</li> </ul>                                                                             |
| Show list of reviewers in confirmation email for Request Review actions<br>Recommended: Enables users to quickly track down progress of urgent requests                        |
| Include friendly names with addresses when processing blocked email Not Recommended: Inbound spam email generates many random friendly names Maximum names: generation address |
| OK Cancel                                                                                                    |

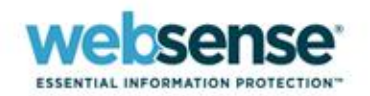

### **Questions?**

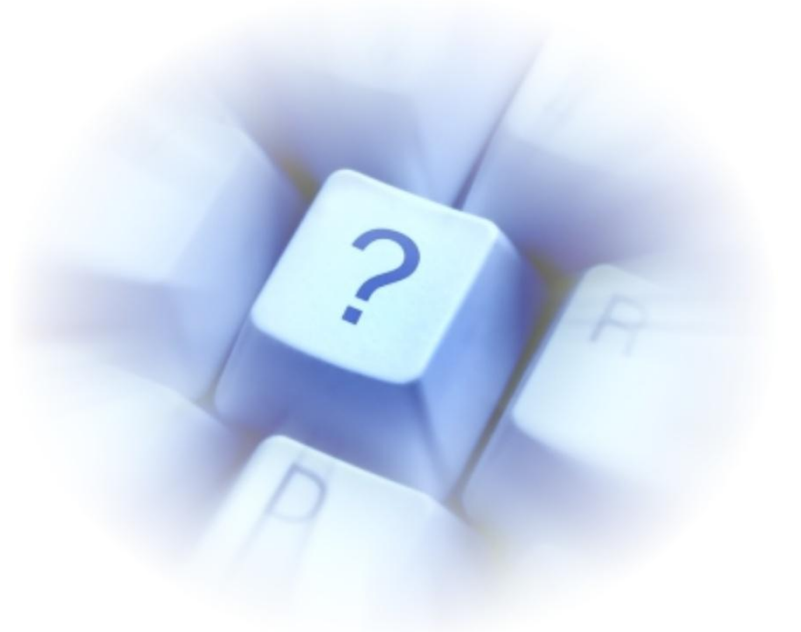

- As many questions as possible will be answered in the allotted time.
- Responses to all questions submitted will be posted online on the Support Webinar home page approximately one week from today.
- To review answers to your questions, go to:

<u>http://www.websense.com/content/SupportWebinars.aspx</u>

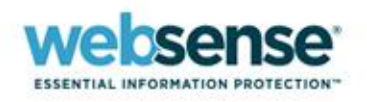

### **Upcoming Webinar**

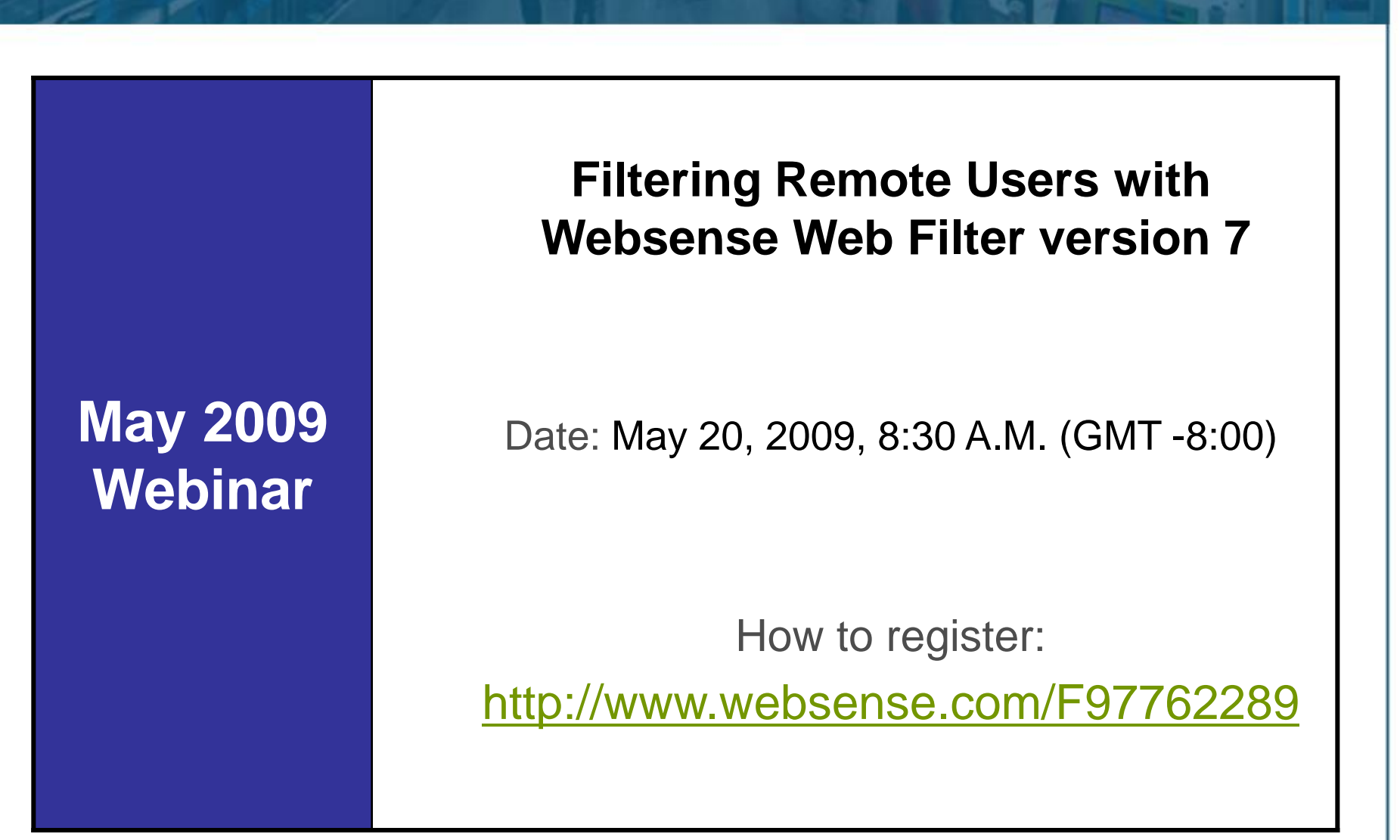

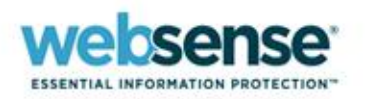